## Informar Unidade Organizacional Testemunha

Esta funcionalidade tem como objetivo informar e manter o registro das testemunhas vinculadas à unidade organizacional, podendo ser acessada no caminho: Gsan > Cobranca > Informar Unidade Organizacional Testemunha.

O usuário seleciona a opção "Informar Unidade Organizacional Testemunha" e o sistema exibe a tela inicial.

|                                                                     |                          | Gsan -> Cobr        | anca -> Informar Unidade Or | ganizacional Testemunha |  |
|---------------------------------------------------------------------|--------------------------|---------------------|-----------------------------|-------------------------|--|
| Informar Unida                                                      | de Organizacional        | Testemunha          |                             |                         |  |
| Para informar a unida<br>Unidade<br>Organizacional:*<br>Testemunha: | de organizacional testem | nunha, informe os o | dados abaixo:               | S<br>Consultar          |  |
| Unidade(s) Organizacional(is) Testemunha(s): Adicionar              |                          |                     |                             |                         |  |
| Remover Unidade                                                     | Organizacional           | Testemunha          | Data Relação Início         | Data Relação Fim        |  |
|                                                                     |                          |                     |                             |                         |  |
|                                                                     |                          |                     |                             |                         |  |
|                                                                     |                          |                     |                             |                         |  |
|                                                                     |                          |                     |                             |                         |  |
| Desfazer Cano                                                       | celar                    |                     |                             | Informar                |  |
|                                                                     |                          |                     |                             |                         |  |

Informe a unidade organizacional e a testemunha, clique no botão Consultar e o botão Adicionar será habilitado.

Para adicionar novas testemunhas, informe o código do usuário que atuará como testemunha e clique no botão Adicionar. Os dados serão exibidos no quadro "Unidade(s) Organizacional(is) Testemunha(s)".

Caso deseje excluir uma testemunha cadastrada, clique no botão 🤨 no campo "Remover" da tela.

Para concluir o cadastramento, clique no botão

|                                                        |             |                 | Gsan -> Cobrar                   | nca -> Informar Unidade O | rganizacional Testemunh |  |
|--------------------------------------------------------|-------------|-----------------|----------------------------------|---------------------------|-------------------------|--|
| Inform                                                 | ar Unida    | de Organiza     | acional Testemunha               |                           |                         |  |
|                                                        |             |                 |                                  |                           |                         |  |
| Para infor                                             | mar a unida | de organizacion | al testemunha, informe os da     | ados abaixo:              |                         |  |
| Unidade<br>Organizacional:* 4000                       |             | 4000            | REGIONAL CAICÓ                   | 8                         |                         |  |
| -<br>Testemui                                          | nha:        | 003590          |                                  | STA DE MEDEIROS           | - Ø                     |  |
| * Compos ek                                            |             | * Campos obrio  |                                  |                           |                         |  |
| Campos obligatorios                                    |             |                 |                                  |                           |                         |  |
|                                                        |             |                 |                                  |                           | Consultar               |  |
|                                                        |             |                 |                                  |                           |                         |  |
| Unidade(s) Organizacional(is) Testemunha(s): Adicionar |             |                 |                                  |                           |                         |  |
| Remove                                                 | r Unidade   | Organizaciona   | l Testemunha                     | Data Relação Início       | Data Relação Fim        |  |
| ×                                                      | REGIONA     | L CAICÓ         | JULIANA AZEVEDO DA<br>SILVA      | 03/06/2014                |                         |  |
| 8                                                      | REGIONA     | L CAICÓ         | HELIO EVANGELISTA DE<br>MEDEIROS | 03/06/2014                |                         |  |
|                                                        |             |                 |                                  |                           |                         |  |
|                                                        |             |                 |                                  |                           |                         |  |
|                                                        |             |                 |                                  |                           |                         |  |
|                                                        |             |                 |                                  |                           |                         |  |
|                                                        |             |                 |                                  |                           |                         |  |
|                                                        |             |                 |                                  |                           |                         |  |
|                                                        |             |                 |                                  |                           |                         |  |
|                                                        |             |                 |                                  |                           |                         |  |

= Preenchimento dos Campos =

=Campo Unidade Organizacional(\*)

Para apagar o conteúdo do campo, clique no botão alt="Borracha.gif" ao lado campo em exibição.

Testemunha

Para apagar o conteúdo do campo, clique no botão |alt="Borracha.gif" ao lado campo em exibição.

Unidade(s) Organizacional(is) Testemunha(s)

= Tela de Sucesso =

Cob - InformarUnidadeOrganizacionalTestemunha - TelaSucesso.png

= Funcionalidade dos Botões =

(% height="205" width="821" %)

| =Botão              |  |  |  |  |
|---------------------|--|--|--|--|
| alt="Lupa.gif"      |  |  |  |  |
| alt="Borracha.gif"  |  |  |  |  |
| alt="Consultar.png" |  |  |  |  |
| alt="Adicionar.png" |  |  |  |  |
| alt="X.png"         |  |  |  |  |
| Desfazer.png        |  |  |  |  |
| cancelar2.jpg       |  |  |  |  |
| alt="Informar.png"  |  |  |  |  |

Clique aqui para retornar ao Menu Principal do GSAN

From: https://www.gsan.com.br/ - Base de Conhecimento de Gestão Comercial de Saneamento

Permanent link:

Last update: 31/08/2017 01:11

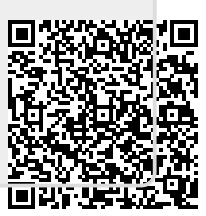